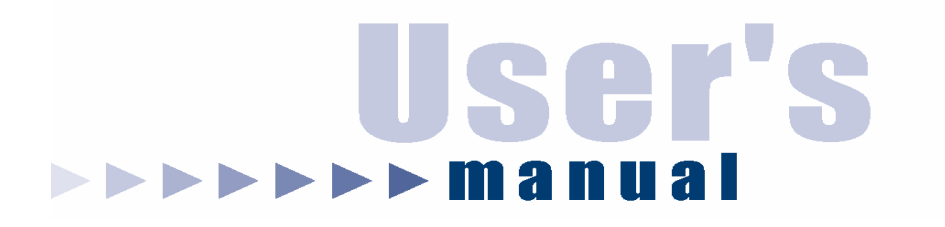

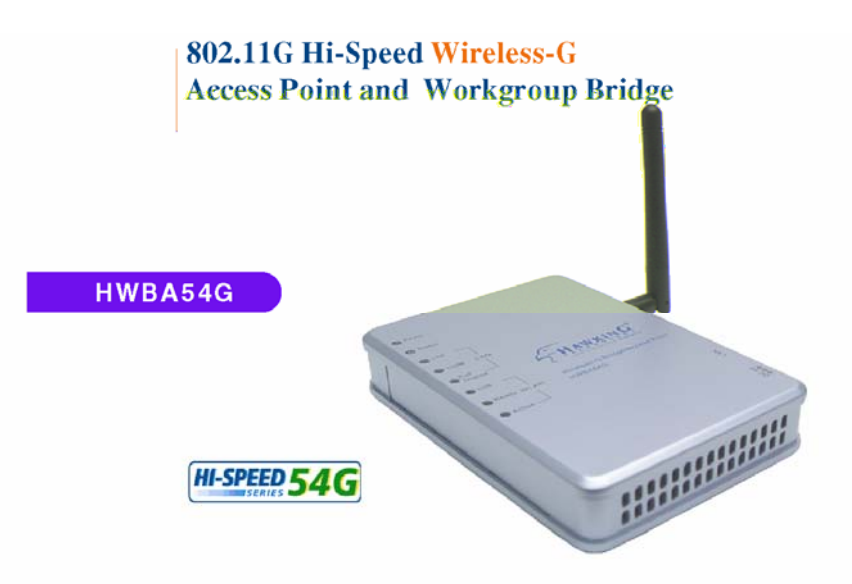

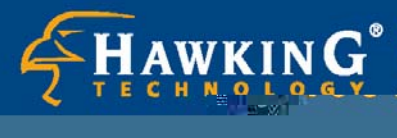

Website: www.hawkingtech.com
 E-Mail: techsupport@hawkingtech.com

@ Compiabl; 30Q3. Hawking Techgologies. Inc. All rights reserved......

Download from Www.Somanuals.com. All Manuals Search And Download.

**CE Mark Warning** 

This is a Class B product. In a domestic environment, this product may cause radio interference, in which case the user may be required to take adequate measures.

#### LIMITED WARRANTY

Hawking Technology guarantees that every HWBA54G Wireless-G AP / Bridge is free from physical defects in material and workmanship under normal use for two (2) years from the date of purchase. If the product proves defective during this two-year warranty period, call Hawking Customer Service in order to obtain a Return Authorization number. Warranty is for repair or replacement only. Hawking Technology does not issue any refunds. BE SURE TO HAVE YOUR PROOF OF PURCHASE. RETURN REQUESTS CAN NOT BE PROCESSED WITHOUT PROOF OF PURCHASE. When returning a product, mark the Return Authorization number clearly on the outside of the package and include your original proof of purchase.

IN NO EVEN SHALL HAWKING TECHNOLOGY'S LIABILTY EXCEED THE PRICE PAID FOR THE PRODUCT FROM DIRECT, INDIRECT, SPECIAL, INCIDENTAL OR CONSEQUENTIAL DAMAGES RESULTING FROM THE USE OF THE PRODUCT, ITS ACCOMPANYING SOFTWARE OR ITS DOCUMENTATION. Hawking Technology makes no warranty or representation, expressed, implied or statutory, with respect to its products or the contents or use of this documentation and all accompanying software, and specifically disclaims its quality, performance, merchantability, or fitness for any particular purpose. Hawking Technology reserves the right to revise or updates its products, software, or documentation without obligation to notify any individual or entity. Please direct all inquiries to:<u>techsupport@hawkingtech.com</u>

#### **Trademarks & Copyright**

Windows 95/98/ME and Windows NT/2000/XP are registered trademarks of Microsoft Corp. All other brands and product names are trademarks of their respective companies. No part of this publication may be reproduced in any form or by any means or used to make any derivative (such as translation, transformation or adaptation) without the express written consent of the manufacturer as stipulated by the United States Copyright Act of 1976.

#### **FCC Warning**

This equipment has been tested and found to comply with the regulations for a Class B digital device, pursuant to Part 15 of the FCC Rules. These limits are designed to provide reasonable protection against harmful interference when the equipment is operated in a commercial environment. This equipment generates, uses, and can radiate radio frequency energy and, if not installed and used in accordance with this user's guide, may cause harmful interference to radio communications. Operation of this equipment in a residential area is likely to cause harmful interference, in which case the user will be required to correct the interference at his/her own expense.

### **Table of contents**

| INTRODUCTION                      | 1                            |
|-----------------------------------|------------------------------|
| LED Indicators                    | 2                            |
| Solid                             | Error! Bookmark not defined. |
| Ports on the Rear Panel           |                              |
| GETTING CONNECTED                 | 4                            |
| ABOUT THE OPERATING MODES         | 5                            |
| WPA AP -CONFIGURATION VIA WEB     | 6                            |
| Login                             | 6                            |
| INFO(INFORMATION)                 | 7                            |
| Assoc(Associations)               |                              |
| Wireless (Wireless Configuration) | 9                            |
| Access (Access Control)           |                              |
| Advanced (Advanced Wireless)      |                              |
| Security                          |                              |
| IP Addr (IP Address Settings)     |                              |
| IP Address Mode                   |                              |

| Access point name             |    |
|-------------------------------|----|
| Admin (Administration)        |    |
| Change password.              |    |
| Reboot/Reset this device      |    |
| Upgrade system firmware       |    |
| BRIDGE -CONFIGURATION VIA WEB | 22 |
| Login                         |    |
| Info(Information)             |    |
| Security                      |    |
| Advanced (Advanced Wireless)  |    |
| Admin (Administration)        |    |
| Change device name            |    |
| IP address setting.           |    |
| Change password.              |    |
| Reboot/Reset this device      |    |
| Upgrade system firmware       |    |

# Introduction

Thank you for purchasing the Hawking Technologies Hi-Speed 54G Wireless-G Access Point and Ethernet Bridge. This product is compliant with the IEEE 802.11g wireless standard and operates at transfer speeds up to 54Mbps. It is backwards compatible current 802.11b wireless hardware.

The **Hi-Speed 54G Wireless AP/Bridge** utilizes the highest wireless security standards (WPA) to protect your network from outside intruders.

The unique multi-function feature of the HWBA54G puts three solutions into one compact unit, saving you time and money. You may setup your HWBA54G as a Wireless Access Point to provide wireless access to any wired network or you may choose to set up your device as an Ethernet Bridge to make any Ethernet-ready device wireless. The Hi-Speed 54G Wireless AP/Bridge can also function as a wireless repeater to extend your wireless network range.

## **LED Indicators**

LED Indicators on the Front Panel

| HWBA54G | On / Solid      | Off / Flashing    |
|---------|-----------------|-------------------|
| Power   | Unit is Powered | Off - Not Powerod |
|         |                 |                   |
|         |                 |                   |
|         |                 |                   |
|         |                 |                   |
|         |                 |                   |
|         |                 |                   |
|         |                 |                   |
|         |                 |                   |
|         |                 |                   |
|         |                 |                   |
|         |                 |                   |

### **Ports on the Rear Panel**

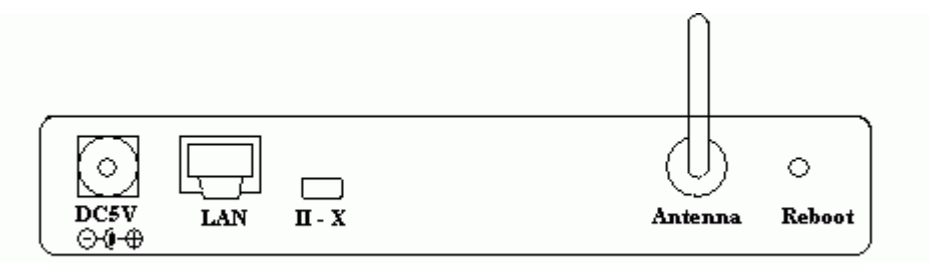

|   | Port/button | Functions                                       |  |
|---|-------------|-------------------------------------------------|--|
| A | 5V DC       | Connects to the power adapter.                  |  |
| В | LAN         | Connects to your LAN's network device.          |  |
| С | II-X        | Switch this button for choosing different       |  |
|   |             | wiring scheme LAN connections; Switch left      |  |
|   |             | to select using a straight Ethernet cable (To   |  |
|   |             | connect to a hub or switch); Switch right to    |  |
|   |             | use a Crossover Ethernet cable (To connect      |  |
|   |             | directly to a PC or device).                    |  |
| D | Antenna     | Adjust to have better performance. Twist off    |  |
|   |             | to remove and replace with a Hawking            |  |
|   |             | Hi-Gain Antenna (sold separately) for better    |  |
|   |             | performance.                                    |  |
| Е | Reboot      | Use a pin-shape item, for example a pin tip, to |  |
|   |             | press this button to re-boot this device when   |  |
|   |             | the device stops working properly.              |  |

# **Getting Connected**

- 1. **Find a Location**: choose a location to place the access point. Usually, the best place for the access point is at the center of your wireless network, with line of straight to all your wireless stations.
- 2. **Adjust the Antenna**: usually the higher the antenna is placed, the better your performance will be.
- 3. **Connect to your local area network:** connect a straight or a crossover **Ethernet cable** to one of the **Ethernet** port of the access point, and the other end to a hub or switch. (If you are using a straight Ethernet cable, make sure the II-X button is switched right; the other way for Cross Ethernet cable.)
- 4. **Power on the device**: connect the included AC power adapter to the access point's power port and the other end to a wall outlet. *Note: use only the power adapter that provided with the access point. Using a different power adapter may cause permanent damage to the device.*

# About the Operating Modes

This device provides two main operational applications: Access Point and Bridge modes, which are mutually exclusive.

1. **Access Point**: As a wireless access point the HWBA54G allows any existing wired network to have wireless access.

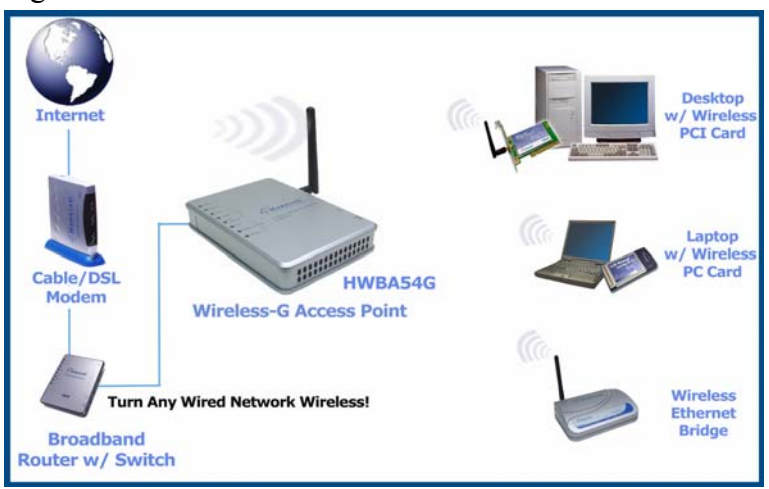

2. **Bridge**: When acting as a Bridge, the HWBA54G serves as a wireless adapter that connects a wired network with another wired or wireless network(s) through an access point(s). See the sample application below.

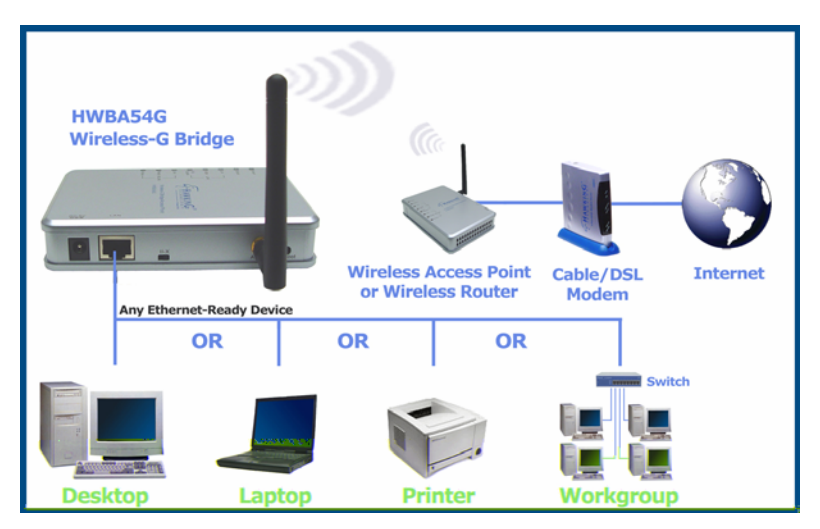

This device is shipped with configuration that is functional right out of the \_\_\_\_\_

box. If you want to change the settings in order to perform more advanced configuration or even change the mode of operation, you can use the web-based utility provided by the manufacturer as described in the following sections or use the Software-based Setup Wizard in the included CD-Rom.

# WPA AP -Configuration via Web

### Login

- 1. Open the browser, enter the local port IP address of the Device (default at **192.168.1. 240**), and click "Go" to get the login page.
- 2. The user name and password are not required and should be left blank for the first-time login. Just click **OK** to enter.

| Enter Netw | vork Passwor       | d                             | ? × |
|------------|--------------------|-------------------------------|-----|
| <b>?</b> > | Please type yo     | ur user name and password.    |     |
| U          | Site:              | 192.168.1.240                 |     |
|            | Realm              | Login                         |     |
|            | <u>U</u> ser Name  |                               |     |
|            | Password           |                               |     |
|            | $\Box$ Save this p | assword in your password list |     |
|            |                    | OK Can                        | cel |

# **Info(Information)**

The setup home page will display the information about the current settings of this access point.

| HAWKING                       |                                                            |                                                         |
|-------------------------------|------------------------------------------------------------|---------------------------------------------------------|
| nfo   Associations   Wireless | Access Repeater   Security   Advanced   IP Address   Admin |                                                         |
| li-Speed 54G Access           | Point                                                      |                                                         |
|                               | Information                                                |                                                         |
|                               | Basic information about this access point. NOTE: You       | may have to reload this page to see the current setting |
|                               | Access Point Information                                   |                                                         |
|                               | Access Point Name:                                         | 802.11g AP                                              |
|                               | MAC address of AP:                                         | 00E0981A3641                                            |
| Ser Gum                       | Associated stations:                                       | 0                                                       |
| 1:                            | RF Firmware version:                                       | 1.0.4.3                                                 |
|                               | System Firmware version:                                   | 1.1.P5.1                                                |
|                               | Current IP Settings                                        |                                                         |
| 1 in                          | IP address:                                                | 10.1.1.240                                              |
| -                             | DHCP client                                                | disabled                                                |
|                               | Current Wireless Settings                                  |                                                         |
|                               | Profile:                                                   | 802.11b/g Mixed Mode                                    |
|                               | Wireless network name (SSID):                              | 802_11g                                                 |
|                               | Channel:                                                   | 1                                                       |
|                               | WEP:                                                       | disabled                                                |
|                               | WPA:                                                       | disabled                                                |
|                               |                                                            |                                                         |

Done

#### Assoc(Associations)

This page shows the **MAC addresses** of devices connected to this Wireless 802.11g Access Point.

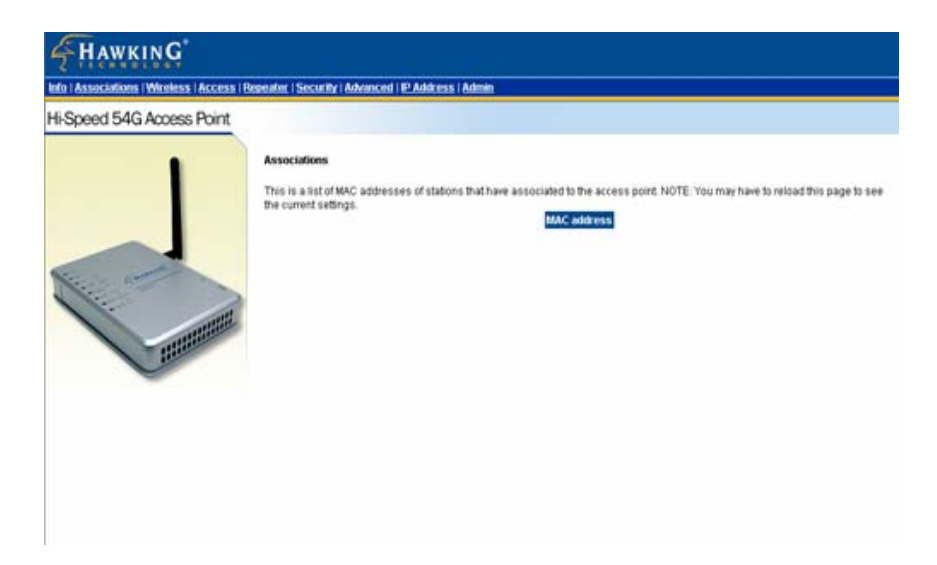

### Wireless (Wireless Configuration)

Here you can set/change wireless configuration including **visibility status**, **PHY profiles**, **SSID**, **channel**, **transmission rate** ... etc. See the description that comes after each function.

When you are done with the change, remember to **restart** this access point to let the new settings take effect.

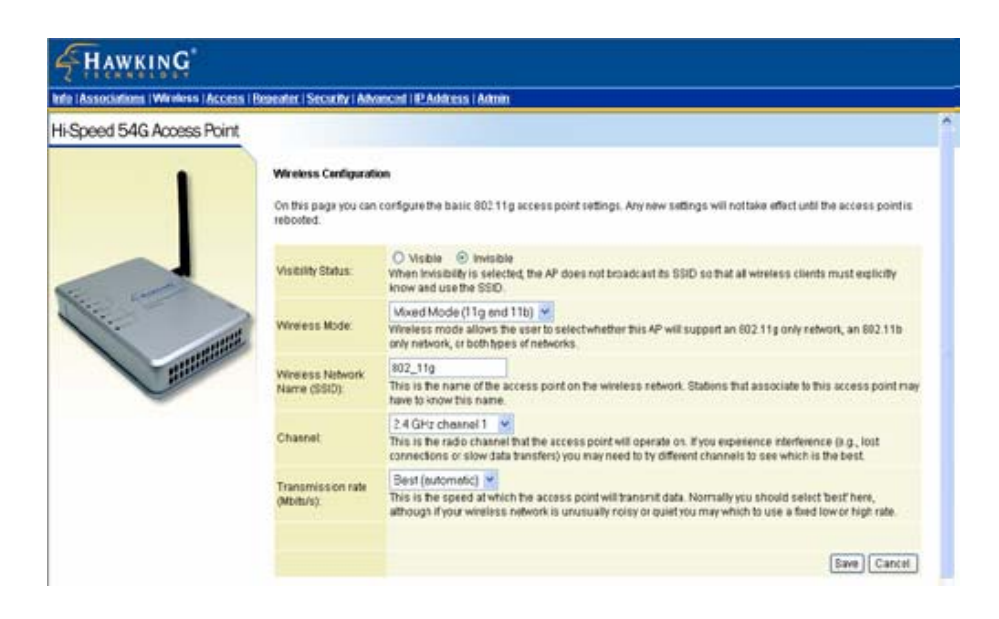

| Visibility Status            | If you select <b>invisible</b> , this AP can not be                                                                                                    |
|------------------------------|----------------------------------------------------------------------------------------------------|
|                              | detected by wireless sniffers; which means                                                                                                    |
|                              | all the wireless clients can not associated to                                                                                                    |
|                              | this AP unless they know/use the SSID.                                                                                                    |
| PHY Profiles                 | You can select different wireless                                                                                                    |
|                              | networking hardware (PHY) to meet your                                                                                                    |
|                              | wireless environment or for optimal                                                                                                    |
|                              | performance. You can thus choose from the                                                                                                    |
|                              | 802.11 b/g Mixed Mode<br>802.11 g Only<br>802.11 g Only, Maximum performance<br>802.11 b/g Mixed Mode<br>802.11 b/g Mixed Mode Long<br>802.11 b/g Mixed Mode Long<br>802.11 b/g Mixed Mode Long<br>802.11 b/g Mixed Mode Long<br>802.11 b/g Mixed Mode<br>802.11 b/g Mixed Mode<br>802.11 b/g Mixed Mode<br>802.11 b/g Mixed Mode<br>802.11 g Only<br>1 st. |
| Wireless Network Name (SSID) | The <b>SSID</b> is the unique name shared                                                                                                    |
|                              | among all points in your wireless network.                                                                                                    |
|                              | The name must be identical for all devices                                                                                                    |
|                              | and points attempting to connect to the                                                                                                    |
|                              | same network.                                                                                                    |
| Channel                      | Shows the selected channel that is                                                                                                    |
|                              | currently in use. (There are <u>14</u> channels                                                                                                    |
|                              | available, depending on the country.)                                                                                                    |
| Transmission rate (Mbps)     | Shows the current transfer rate                                                                                                    |
|                              | There are Best (Automatic), Fixed 1, 2,                                                                                                    |
|                              | 5.5, 6, 9, 11, 12, 18, 24, 36, 48, and                                                                                                    |
|                              | 54Mbps.)                                                                                                    |

### Access (Access Control)

This AP provides MAC Address filtering, which prevents unauthorized MAC Addresses from accessing your Wireless LAN.

Once you check to enable access control, only MAC addresses entered in following fields are allowed to associate to this AP. Note:

- 1. You can enter 16 MAC Addresses to associate to this AP.
- 2. You can copy the MAC addresses shown on the Station List and past them to the MAC address table to save the effort of typing and avoid typo as well.

| Info   Association | ns   Wireless   Access | Repeater   Security   Advanced   IP Add                                                                                           | iress   Admin                                                                                                    |
|--------------------|------------------------|----------------------------------------------------------------------------------------------------|----------------------------------------------------------------------------------------------------|
| Hi-Speed 54        | IG Access Point        |                                                                                                    |                                                                                                    |
| to                 | 1                      | Access Control<br>On this page you can enable Access<br>associate to this AP. Note that you<br>changes are effective immediately. | is Control. If enabled, only the MAC addresses entered into the 'MAC address' boxes are allower<br>an cut and paste the addresses from the 'Station List' page into the MAC address boxes. These |
|                    |                        | Enable access control:                                                                                                    | Check this box to enable access control.)                                                                                                    |
| No. 1              | many -                 | MAC address 1:                                                                                                    |                                                                                                    |
| 11:                |                        | MAC address 2:                                                                                                    |                                                                                                    |
|                    |                        | MAC address 3:                                                                                                    |                                                                                                    |
|                    | Hill                   | MAC address 4:                                                                                                    |                                                                                                    |
|                    | -                      | MAC address 5:                                                                                                    |                                                                                                    |
|                    |                        | MAC address 6:                                                                                                    |                                                                                                    |
|                    |                        | MAC address 7:                                                                                                    |                                                                                                    |
|                    |                        | MAC address 8:                                                                                                    |                                                                                                    |
|                    |                        |                                                                                                    | Save) Cance                                                                                                    |

### **Figure: Access Control**

### **Advanced (Advanced Wireless)**

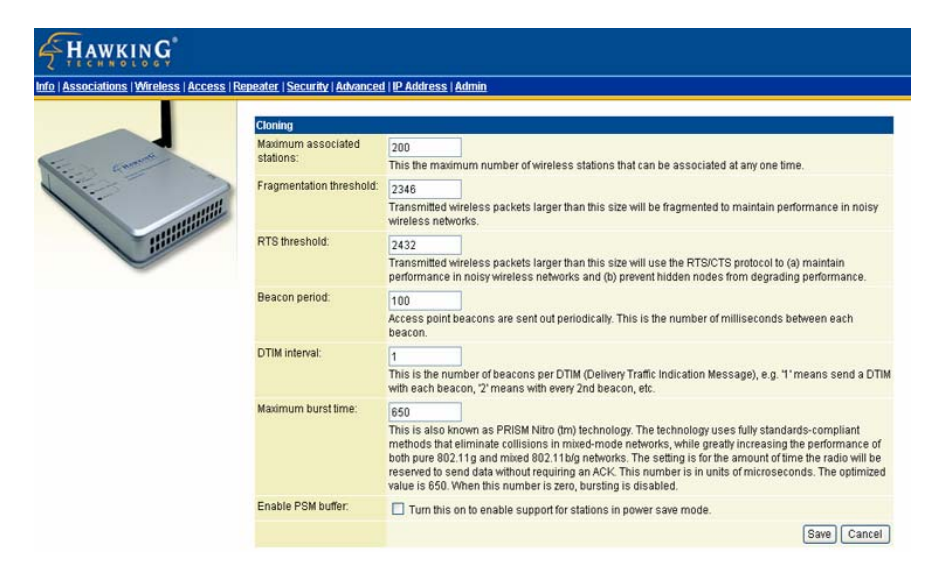

| Maximum associated stations | 200                                                                                                    |
|-----------------------------|----------------------------------------------------------------------------------------------------|
| Fragmentation threshold     | To fragment MSDU or MMPDU into small<br>sizes of frames for increasing the reliability<br>of frame (The maximum value of <b>2346</b><br>means no fragmentation is needed)<br>transmission. The performance will be<br>decreased as well, thus a noisy environment<br>is recommended.                                                          |
| RTS Threshold               | RTS (Request To Send) is a control frame<br>sent from the transmitting station to the<br>receiving station requesting permission to<br>transmit. This value is recommended to<br>remain at its default setting of <b>2432</b> .<br>Should you encounter inconsistent data<br>flow, only minor modifications of this value<br>are recommended. |
| Beacon period               | This is also called <b>Beacon Interval</b> . This value indicates the frequency interval of the beacon. A beacon is a packet broadcast by the AP to synchronize the wireless network. The default value is 100.                                                                                                    |
| DTIM interval               | Indication Message. A DTIM is a countdown field informing clients of the                                                                                                    |

- 13 -

| next window for listening to broadcast and   |
|----------------------------------------------|
| multicast messages. When the access point    |
| has buffered broadcast or multicast message  |
| for associated clients, it sends the next    |
| DTIM with a DTIM Interval value. Access      |
| point clients hear and awaken to receive the |
| broadcast and multicast messages.            |

| Maximum burst time | The amount of time the radio will be         |
|--------------------|----------------------------------------------|
|                    | reserved to send data without requiring an   |
|                    | ACK. Adding a burst time should help         |
|                    | throughput for 802.11g clients when AP is    |
|                    | running in mixed mode. This number is in     |
|                    | units of microseconds. A typical value would |
|                    | be 1000 microseconds. When this number       |
|                    | is zero, bursting is disabled.               |
| Enable PSM buffer  | PSM stands for Power Save                    |
|                    | Mechanisms. Turn this on to enable support   |
|                    | for stations in power save mode.             |

### Security

Here you can configure the security of your wireless network. Selecting different method will enable you to have different level of security.

WPA (Wi-Fi Protected Access) is the new wireless LAN security standard for 802.11 networks, which was developed to replace the existing standard WEP.WPA authorizes and identifies users based on a secret key that changes periodically.

| WPA configuration                 |                                                                                                    |
|-----------------------------------|----------------------------------------------------------------------------------------------------|
| Enable WPA Authenticator          | to require stations to use high grade encryption and authentication.                                                                 |
| WPA enabled:                      |                                                                                                    |
| PSK pass-phrase:                  | Leave blank if stations will be supplied a key by the 1X Authentication Server. Choose a pass-phrase<br>between 8 and 63 characters. |
| WPA Multicast Cipher<br>Type:     | TKIP-WPA Default Currently TKIP is the only permitted setting.                                                                       |
| WPA Pairwise Cipher<br>Type:      | TKIP-WPA Default Currently TKIP is the only permitted setting.                                                                       |
| WPA Group Key Update<br>Interval: | 3600<br>seconds.                                                                                                    |

| PSK pass-phrase | PSK stands for Pre-Shared-Key and serves  |
|-----------------|-------------------------------------------|
|                 | as a password. User may key in a 8 to 63  |
|                 | characters string to set the password or  |
|                 | leave it blank, in which the 802.1x       |
|                 | Authentication will be activated. Note    |
|                 | that if user key in own password, make    |
|                 | sure to use the same password on client's |
|                 | end.                                      |
|                 |                                           |

- 15 -

| WPA Multicast Cipher Type        | Select TKIP - WPA Default                                                                                                    |
|----------------------------------|----------------------------------------------------------------------------------------------------|
| WPA Pairwise Cipher Type         | Select TKIP - WPA Default                                                                                                    |
| WPA Group Key Update<br>Interval | This shows the time period for the next key change. The default value is <b>3600</b> (seconds). Users may set the values of their preference. |

\*Note that WPA Multicast Cipher Type & WPA Pairwise Cipher Type are the same.

**802.1x Authentication** in conjunction with the RADIUS SERVER verifies the identity of would be clients.

| 802.1X configuration           |                                                                                   |
|--------------------------------|-----------------------------------------------------------------------------------|
| When 802.1X authentica         | tion is enabled then the AP will authenticate clients via a remote RADIUS server. |
| 802.1X enabled:                |                                                                                   |
| Authentication timeout (mins): | 60                                                                                |
| RADIUS server IP<br>address:   | 192.168.11.1                                                                      |
| number:                        |                                                                                   |
| RADIUS server shared<br>secret | radius_shared                                                                     |
| MAC Address<br>Authentication: |                                                                                   |

| Authentication timeout | The  | default   | value is  | <b>60</b> (mi | nutes). | When |
|------------------------|------|-----------|-----------|---------------|---------|------|
| (mins)                 | the  | time      | expires,  | the           | device  | will |
|                        | re-a | uthentica | te with R | ADIUS         | server. |      |

| RADIUS server IP address      | Enter the RADIUS server IP.                                                                                              |
|-------------------------------|----------------------------------------------------------------------------------------------------|
| RADIUS server port<br>number  | Port used for RADIUS, the number of ports must be the same as the RADIUS server, normally the port is <b>1812</b>        |
| RADIUS server shared secret   | When registered with a RADIUS server, a <b>password</b> will be assigned. This would be the RADIUS server shared secret. |
| MAC Address<br>Authentication | Use client mac address for authentication with RAIDUS server                                                             |

**WEP** (Wired Equivalent Privacy) is a data privacy mechanism based on a 64-bit/128-bit shared key algorithm. WEP encryption scrambles the communication between your access points and client devices to keep the communication private. However, if an intruder passively receives enough packets encrypted by the same WEP key, the intruder can perform a calculation to learn the key and use it to join your network.

| WEP configuration                                                                   |                                                                                                    |
|-------------------------------------------------------------------------------------|----------------------------------------------------------------------------------------------------|
| WEP is the wireless enco<br>For 64 bit keys you must<br>digit is either a number fi | ryption standard. To use it you must enter the same key(s) into the access point and the wireless stations.<br>enter 10 hex digits into each key box. For 128 bit keys you must enter 26 hex digits into each key box. A hex<br>rom 0 to 9 or a letter from A to F. If you leave a key box blank then this means a key of all zeros. |
| Enable WEP:                                                                         | Check this box to enable WEP. For the most secure use of WEP, also select "Deny Unencrypted Data" and<br>set Authentication to "Shared Key" when WEP is enabled                                                                                                    |
| WEP key lengths:                                                                    | 64 bit Select the WEP key size. This length applies to all keys.                                                                                                    |
| WEP key:                                                                            |                                                                                                    |
| Default WEP key to use:                                                             | Wep Key 1 Select the key to be used as the default key. Data transmissions are always encrypted using the default key. The other keys can only be used to decrypt received data.                                                                                                    |
| Deny unencrypted data:                                                              | Select this to require peers to use encryption. This is only effective when WEP is enabled.                                                                                                    |
| Authentication:                                                                     | Open O Shared Key O Both     Open allows anyone to authenticate to this access point. Shared key' allows only stations that know the     key(s) to authenticate. Both' allows a station to use either mode.                                                                                                    |
|                                                                                     | Save Cancel                                                                                                    |
|                                                                                     |                                                                                                    |

- 17 -

| Enable WEP      | WFP (Wired Equivalent Privacy) encryption can be         |
|-----------------|----------------------------------------------------------|
|                 | well (when Equivalent 1 iivdey) eneryption can be        |
|                 | used to ensure the security of your wireless             |
|                 | network. The window allows you to set to <b>64bit</b>    |
|                 | or <b>128bit</b> Encryption (WEP) by using either        |
|                 | Passphrase or Manual Entry methods.                      |
|                 | <i>Note</i> : To allow Decryption and communication, all |
|                 | wireless devices must share the identical encryption     |
|                 | key on the same network.                                 |
| WEP key lengths | Select between 64-bit and 128-bit.                       |
| WEP key         | You can enter WEP key here or use the default            |
|                 | settings shown in the next field.                        |

| Default WEP key to use | Select one of the four keys to encrypt your data.        |  |
|------------------------|----------------------------------------------------------|--|
|                        | Only the key you select it in the "Default WEP key       |  |
|                        | to use" will take effect.                                |  |
| Deny unencrypted data  | To access this wireless network clients are required     |  |
|                        | to use encryption. This should be checked together       |  |
|                        | with the item "Enable WEP".                              |  |
| Authentication         | The authentication mode defines configuration            |  |
|                        | options for the sharing of wireless networks to          |  |
|                        | verify identity and access privileges of roaming         |  |
|                        | wireless network cards. You may choose between           |  |
|                        | Open, Shared Authentication, and Both.                   |  |
|                        | If the access point is using "Open                       |  |
|                        | Authentication", then the wireless adapter will          |  |
|                        | need to be set to the same authentication mode.          |  |
|                        | Shared Authentication is when both the sender            |  |
|                        | and the recipient share a secret key.                    |  |
|                        | Select <b>Both</b> for the network adapter to select the |  |
|                        | Authentication mode automatically depending on           |  |
|                        | the access point Authentication mode.                    |  |

## IP Addr (IP Address Settings)

Set the management IP for the Wireless 802.11g Access Point, the default IP address is 192.168.1.240.

#### **IP Address Mode**

If you select **DHCP**, the DHCP server will automatically assign an IP address to this device. The fields that follow will be grayed out and require no further configuration. If you select **Static**, you will have to manually set the device IP address.

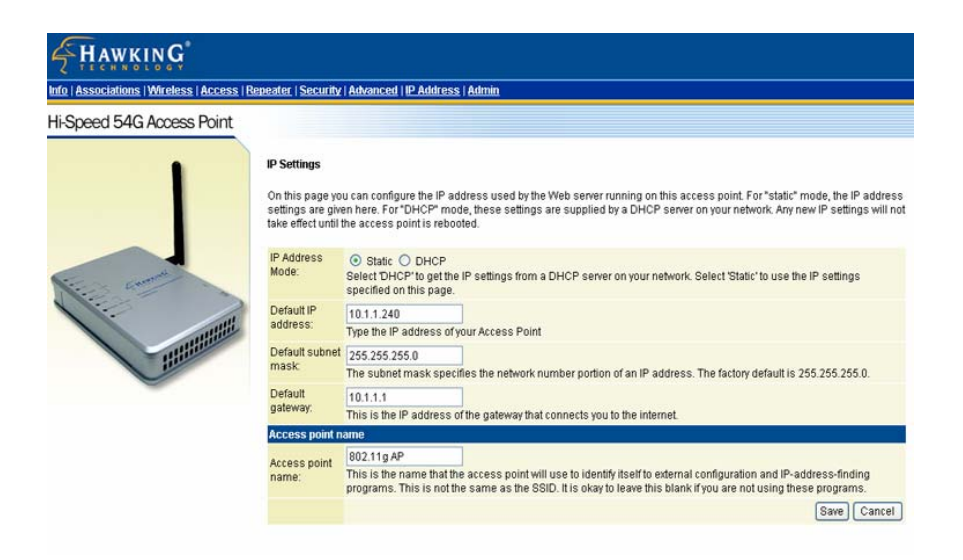

#### Access point name

You can name this access point for identification. You can leave it blank without entering anything. However, the name for the access point will be useful for identification especially when there are more than on access points in your wireless network.

## **Admin (Administration)**

In this Administration page, you can

### Change password.

The device has no password at default. It is recommended that you set a password to ensure that no one can adjust the device's settings;

### To set/change password:

- 1. Enter your password in the first password box.
- 2. Enter the password again in the next box to confirm.
- 3. Click **SAVE** to save the setting.

### Reboot/Reset this device.

**Reboot**: the device will re-boot itself and while still keep your original settings. You will probably do this if problems occur with this access point.

**Reset**, the device will reset itself to the factory default settings. (*Note that all your original settings will be replaced by factory default settings.*)

<u>Upgrade system firmware.</u>

#### To upgrade system firmware,

- 1. You will have to download the file to your computer.
- 2. Enter the file name and path in the field next to the Browse button. Or you can click Browse to find the file you previously downloaded.
- 3. Click the **Upload** button to start upgrading. Wait for about 1 minute for the upgrade.
- 4. When the firmware upgrade is complete, remember to reboot the device.
- 5. If you want to change the operation mode, remember the default IP address for WAP Access Point is 192.168.1.240, while for Bridge mode it is 192.168.1.241.

| Info   Associations   Wireless   Access | Repeater   Security   Advance                                                                                                    | ed   I <u>P Address   Admin</u>                                                                                                    |
|-----------------------------------------|----------------------------------------------------------------------------------------------------|----------------------------------------------------------------------------------------------------|
|                                         | On this page you can configure the IP address used by the Web sever running on this bridge. For "statit" mode, the IP address<br>settings are given here. For "DHCP" mode, these settings are supplied by a DHCP server on your network. You can also change the<br>password, reboot the bridge, or resettings to their factory defaults. If you have changed any settings it is necessary to reboot the<br>bridge for the new settings to take effect. |                                                                                                    |
| -                                       | User name                                                                                                    |                                                                                                    |
| N: m                                    | User name:                                                                                                    | This is the user name that you must type when logging in to these web pages.                                                                                   |
|                                         | Administrator password:                                                                                                    | This is the password that you must type when logging in to these web pages. You must enter the same password into both boxes, for confirmation [Save] [Cancel] |
|                                         | Commands                                                                                                    |                                                                                                    |
|                                         | Reboot access point:                                                                                                    | Reboot                                                                                                    |
|                                         | Reset to factory defaults:                                                                                                    | Reset                                                                                                    |
|                                         | Upgrade system firmwa                                                                                                    | re                                                                                                    |
|                                         |                                                                                                    | File to upload:                                                                                                    |
|                                         |                                                                                                    | Browse                                                                                                    |
|                                         |                                                                                                    | Upload<br>The unload may take up to 60 seconds.                                                                                                    |

# **Bridge -Configuration via Web**

## Login

Open the browser, enter the local port IP address of the Device (default at **192.168.1. 241**), and click "Go" to get the login page.

The user name and password are not required and should be left blank for the first-time login. Just click **OK** to enter.

| Enter Netv | vork Passwor          | d                              | ? × |
|------------|-----------------------|--------------------------------|-----|
| <b>?</b> > | Please type yo        | ur user name and password.     |     |
| ধ          | Site:                 | 192.168.1.241                  |     |
|            | Realm                 | Login                          |     |
|            | <u>U</u> ser Name     |                                |     |
|            | <u>P</u> assword      |                                |     |
|            | 🔲 <u>S</u> ave this p | bassword in your password list |     |
|            |                       | OK Can                         | cel |

## **Info(Information)**

The setup home page will display the information about the current settings of this access point.

| a Mirologo   Popurity   Advanced     | 8 dayla                                                               |                                     |     |
|--------------------------------------|-----------------------------------------------------------------------|-------------------------------------|-----|
| o ( wineless ( security ( Advanced ) | Astum                                                                 |                                     |     |
|                                      | Basic information about this bridge. NOTE: You may have to reload thi | s page to see the current settings. |     |
|                                      | Access Point Information                                              |                                     |     |
|                                      | State:                                                                | Associated                          |     |
| Contraction                          | Wireless network name (SSID):                                         | hawking AP                          |     |
|                                      | Channel:                                                              | 10                                  |     |
|                                      | Transmission rate:                                                    | Best (automatic)                    |     |
|                                      | Communications strength:                                              | 74%                                 |     |
| Hillin                               | BSSID:                                                                | 00E0984C6AF6                        |     |
|                                      | WEP:                                                                  | disabled                            |     |
|                                      | WPA:                                                                  | disabled                            |     |
|                                      | Bridge Information                                                    |                                     | l., |
|                                      | Bridge Name:                                                          | 802.11g Bridge                      |     |
|                                      | Number of bridged clients:                                            | 1                                   |     |
|                                      | IP address:                                                           | 10.1.1.234                          |     |
|                                      | MAC address:                                                          | 00E0981A3641                        |     |
|                                      | RF Firmware version:                                                  | 1.0.4.3                             |     |
|                                      | System Firmware version:                                              | 1.1.P5.1                            |     |
|                                      |                                                                       |                                     |     |
|                                      | Available access points                                               |                                     |     |

#### Wireless (Wireless Configuration)

Here you can set/change wireless configuration including visibility status,

**PHY profiles, SSID, channel, transmission rate** ... etc. See the description that comes after each function.

When you are done with the change, remember to restart this access point to let the new settings take effect.

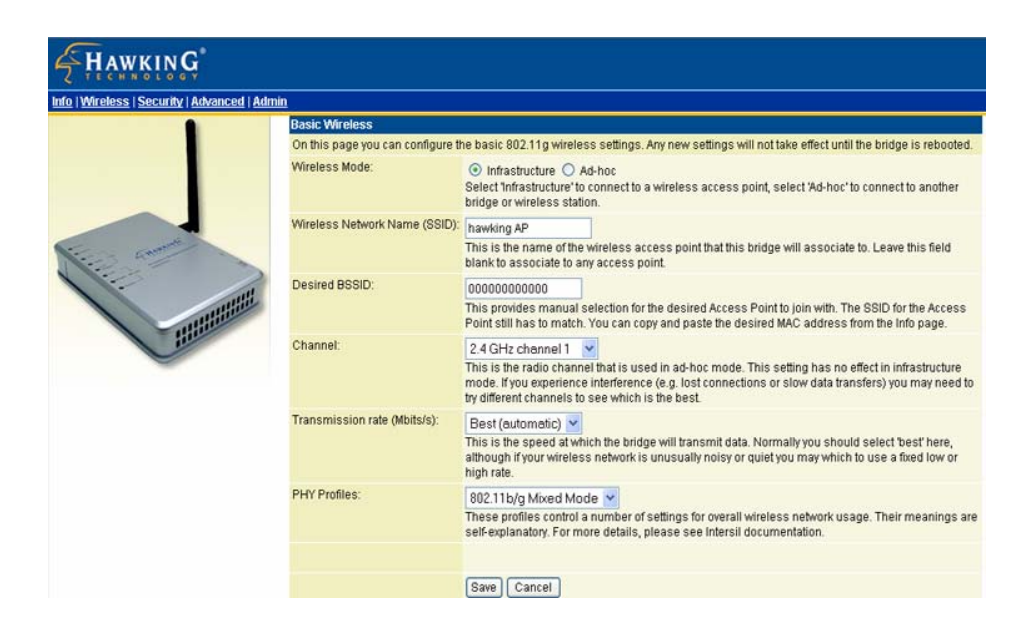

| Wireless Mode               | Infrastructure mode: to connect to a AP                                                                                                    |
|-----------------------------|----------------------------------------------------------------------------------------------------|
|                             | Ad-hoc mode to connect to other bridge                                                                                                    |
|                             | station.                                                                                                    |
| ireless Network Name (SSID) | The <b>SSID</b> is the unique name shared                                                                                                    |
|                             | among all points in your wireless network.                                                                                                    |
|                             | The name must be identical for all devices                                                                                                    |
|                             | and points attempting to connect to the                                                                                                    |
|                             | same network.                                                                                                    |
| Channel                     | Select channel that is currently in use.                                                                                                    |
|                             | (There are <u>14</u> channels available,                                                                                                    |
|                             | depending on the country.) only for Ad-hoc                                                                                                    |
|                             | mode                                                                                                    |
| Transmission rate (Mbps)    | Shows the current transfer rate                                                                                                    |
|                             | There are Best (Automatic), Fixed 1, 2,                                                                                                    |
|                             | 5.5, 6, 9, 11, 12, 18, 24, 36, 48, and                                                                                                    |
|                             | 54Mbps.)                                                                                                    |
| PHY Profiles                | You can select different wireless                                                                                                    |
|                             | networking hardware (PHY) to meet your                                                                                                    |
|                             | wireless environment or for optimal                                                                                                    |
|                             | performance. You can thus choose from the                                                                                                    |
|                             | 802.11b/g Mixed Mode       802.11g Only       802.11g Only, Maximum performance       802.11b/g Mixed Mode       802.11b/g Mixed Mode Long       802.11b WirFi       802.11b Only       Test Mode |

## Security

Here you can enable the WEP and set the WEP key, if you enable WEP, the client PC must also set their WEP key.

| Enable WEP             | WEP (Wired Equivalent Privacy) encryption can be      |
|------------------------|-------------------------------------------------------|
|                        | used to ensure the security of your wireless          |
|                        | network. The window allows you to set to <b>64bit</b> |
|                        | or <b>128bit</b> Encryption (WEP) by using either     |
|                        | Passphrase or Manual Entry methods.                   |
|                        | Note: To allow Decryption and communication, all      |
|                        | wireless devices must share the identical encryption  |
|                        | key on the same network.                              |
| Default WEP key to use | Select one of the four keys to encrypt your data.     |
|                        | Only the key you select it in the "Default WEP key    |
|                        | to use" will take effect.                             |
| Deny unencrypted data  | To access this wireless network clients are required  |
|                        | to use encryption. This should be checked together    |
|                        | with the item "Enable WEP".                           |
| Authentication         | The authentication mode defines configuration         |
|                        | options for the sharing of wireless networks to       |
|                        | verify the identity and access privileges of roaming  |
|                        | wireless network cards. You may choose between        |
|                        | Open, Shared Authentication, and Both.                |
|                        | If the access point is using "Open                    |
|                        | Authentication", then the wireless adapter will       |
|                        | need to be set to the same authentication mode.       |
|                        | Shared Authentication is when both the sender         |
|                        | and the recipient share a secret key.                 |
|                        | Select Both for the network adapter to select the     |
|                        | Authentication mode automatically depending on        |

- 26 -

|                 | the access point Authentication mode. |
|-----------------|---------------------------------------|
| WEP key lengths | Select between 64-bit and 128-bit.    |
| WEP key         | Enter WEP key here .                  |

## **Advanced (Advanced Wireless)**

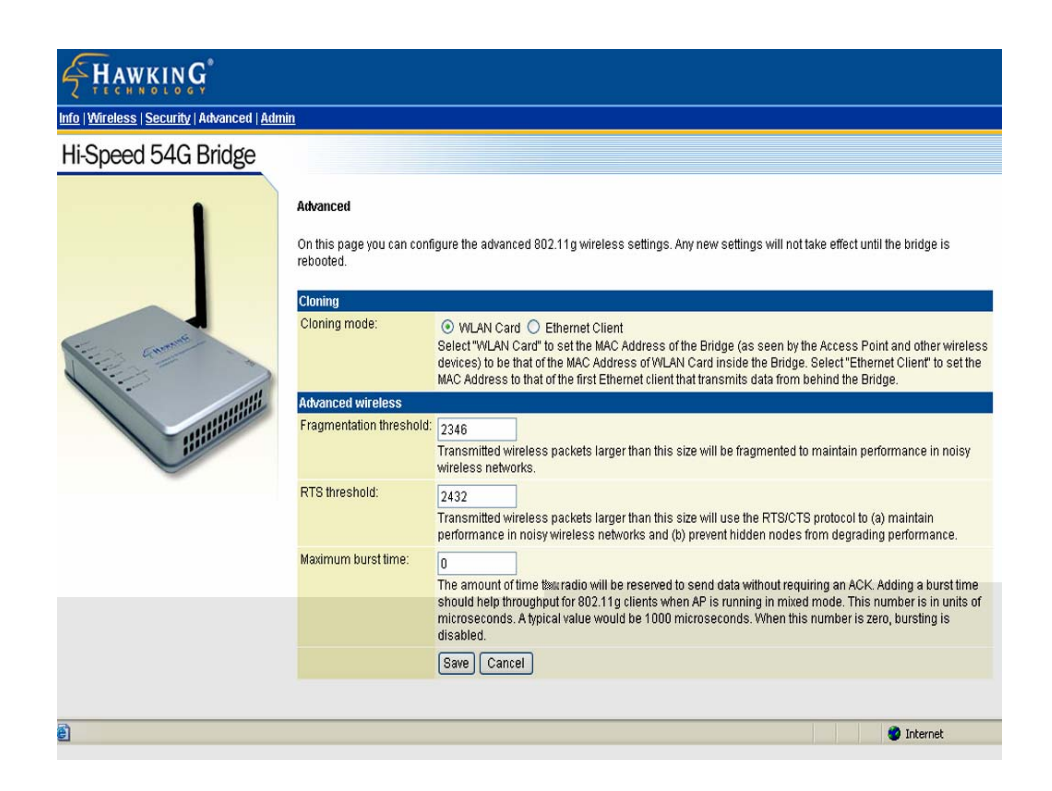

| Cloning mode            | WLAN Card :                              |
|-------------------------|------------------------------------------|
|                         | set MAC address by internal MAC address, |
|                         | Ethernet Client:                         |
|                         | Set MAC address as the first LAN client. |
| Fragmentation threshold | To fragment MSDU or MMPDU into small     |

|                    | sizes of frames for increasing the reliability<br>of frame (The maximum value of <b>2346</b><br>means no fragmentation is needed)<br>transmission. The performance will be<br>decreased as well, thus a noisy environment<br>is recommended.                                                                                                  |
|--------------------|----------------------------------------------------------------------------------------------------|
| RTS Threshold      | RTS (Request To Send) is a control frame<br>sent from the transmitting station to the<br>receiving station requesting permission to<br>transmit. This value is recommended to<br>remain at its default setting of <b>2432</b> .<br>Should you encounter inconsistent data<br>flow, only minor modifications of this value<br>are recommended. |
| Maximum burst time | The amount of time the radio will be reserved to send data without requiring an ACK.                                                                                                    |

## Admin (Administration)

In this Administration page, you can

### Change device name.

This is the name that the bridge will use to identify itself to external configuration and IP-address-finding programs. It is okay to leave this blank if you are not using these programs

### IP address setting.

Set the IP address for this device or use dhcp to get a ip for this device.

### Change password.

The device has no password at default. It is recommended that you set a password to ensure that no one can adjust the device's settings;

### To set/change password:

- 4. Enter your password to the first password box.
- 5. Enter the password again in the next box to confirm.
- 6. Click **SAVE** to save the setting.

### Reboot/Reset this device.

**Reboot**, the device will re-boot itself and still keep your original settings. You will probably do this if problems occur with this access point.

**Reset**, the device will reset itself to the factory default settings. (*Note that all your original settings will be replaced by factory default settings.*)

#### To upgrade system firmware,

- 1. You will have to download the file to your computer.
- 2. Enter the file name and path in the field next to the Browse button. Or you can click Browse to find the file you previously downloaded.
- 3. Click the **Upload** button to start upgrading. Wait for about 1 minute for the upgrade.
- 4. When the firmware upgrade is complete, remember to reboot the device.

#### HAWKING

#### Info | Wireless | Security | Advanced | Admin

#### Hi-Speed 54G Bridge

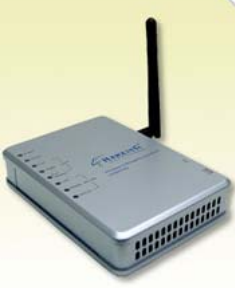

Done

#### Administration

On this page you can configure the IP address used by the Web server running on this bridge. For "static" mode, the IP address settings are given here. For "DHCP" mode, these settings are supplied by a DHCP server on your network. You can also change the password, reboot the bridge, or reset all settings to their factory defaults. If you have changed any settings it is necessary to reboot the bridge for the new settings to take effect.

| Device name                 |                                                                                                    |
|-----------------------------|----------------------------------------------------------------------------------------------------|
| Device name:                | 802.11g Bridge<br>This is the name that the bridge will use to identify itself to external configuration and IP-address-fir<br>programs. This is not the same as the SSID. It is okay to leave this blank if you are not using these |
|                             | programs.                                                                                                    |
| IP settings                 |                                                                                                    |
| IP Address Mode:            | Static O DHCP Select DHCP'to get the IP settings from a DHCP server on your network. Select 'Static' to use the II settings specified on this page.                                                                                  |
| Default IP address:         | 10.1.1.234                                                                                                    |
|                             | Type the IP address of your bridge                                                                                                    |
| Default subnet mask:        | 255 255 255 0                                                                                                    |
|                             | The subnet mask specifies the network number portion of an IP address. The factory default is 255.255.255.0.                                                                                                    |
| Default gateway:            | 10.1.1.1                                                                                                    |
|                             | This is the IP address of the gateway that connects you to the internet. The factory default is 192.16                                                                                                    |
| Security                    |                                                                                                    |
| User name:                  |                                                                                                    |
|                             | This is the user name that you must type when longing in to these web nages                                                                                                    |
| é desiniatestas na sacurado | mile to be user name that you must type when logging in to trease web pages.                                                                                                    |
|                             | This is the password that you must type when logging in to these web pages. You must enter the s<br>password into both boxes, for confirmation [Save] [Cancel]                                                                       |
| Commands                    |                                                                                                    |
| Reboot bridge:              | Report                                                                                                    |
|                             | Treboor                                                                                                    |
| Reset to factory defaults:  | Reset                                                                                                    |
| Upgrade system firmwa       | re                                                                                                    |
|                             |                                                                                                    |
| File to upload:             |                                                                                                    |
| -                           |                                                                                                    |
|                             | Browse                                                                                                    |
|                             |                                                                                                    |
| Upload                      |                                                                                                    |
|                             |                                                                                                    |
| The upload may take u       | p to 60 seconds.                                                                                                    |
| The upload may take u       | p to 60 seconds.                                                                                                    |

Free Manuals Download Website <u>http://myh66.com</u> <u>http://usermanuals.us</u> <u>http://www.somanuals.com</u> <u>http://www.4manuals.cc</u> <u>http://www.4manuals.cc</u> <u>http://www.4manuals.cc</u> <u>http://www.4manuals.com</u> <u>http://www.404manual.com</u> <u>http://www.luxmanual.com</u> <u>http://aubethermostatmanual.com</u> Golf course search by state

http://golfingnear.com Email search by domain

http://emailbydomain.com Auto manuals search

http://auto.somanuals.com TV manuals search

http://tv.somanuals.com